# 單一登入管理員自我恢複選項故障排除

| 目錄            |
|---------------|
| 留介            |
|               |
| <u>必要條件</u>   |
|               |
| 採用元件          |
|               |
| <u>登入錯誤</u>   |
| <u>單一登入繞行</u> |
| <u>選項1</u>    |
| <u>選項2</u>    |
| 相關資訊          |

## 簡介

本文檔介紹在單一登入不工作的情況下,Control Hub的管理員自我恢復。

### 必要條件

需求

思科建議您瞭解以下主題:

- Webex控制中樞。
- 單點登入。

採用元件

本文中的資訊係根據以下軟體和硬體版本:

• Azure AD版本

本文中的資訊是根據特定實驗室環境內的裝置所建立。文中使用到的所有裝置皆從已清除(預設))的組態來啟動。如果您的網路運作中,請確保您瞭解任何指令可能造成的影響。

### 背景

以前,當ldP或SP證書過期或因配置錯誤而中斷時,如果管理員使用單一登入登入登入失敗,則使 用者需要聯絡Cisco TAC以從後端禁用單一登入來修復配置。

Self Recovery選項允許使用者使用安全的後門API更新或禁用單一登入。

# 登入錯誤

單點登入受影響:無法訪問admin.webex.com或Webex應用。

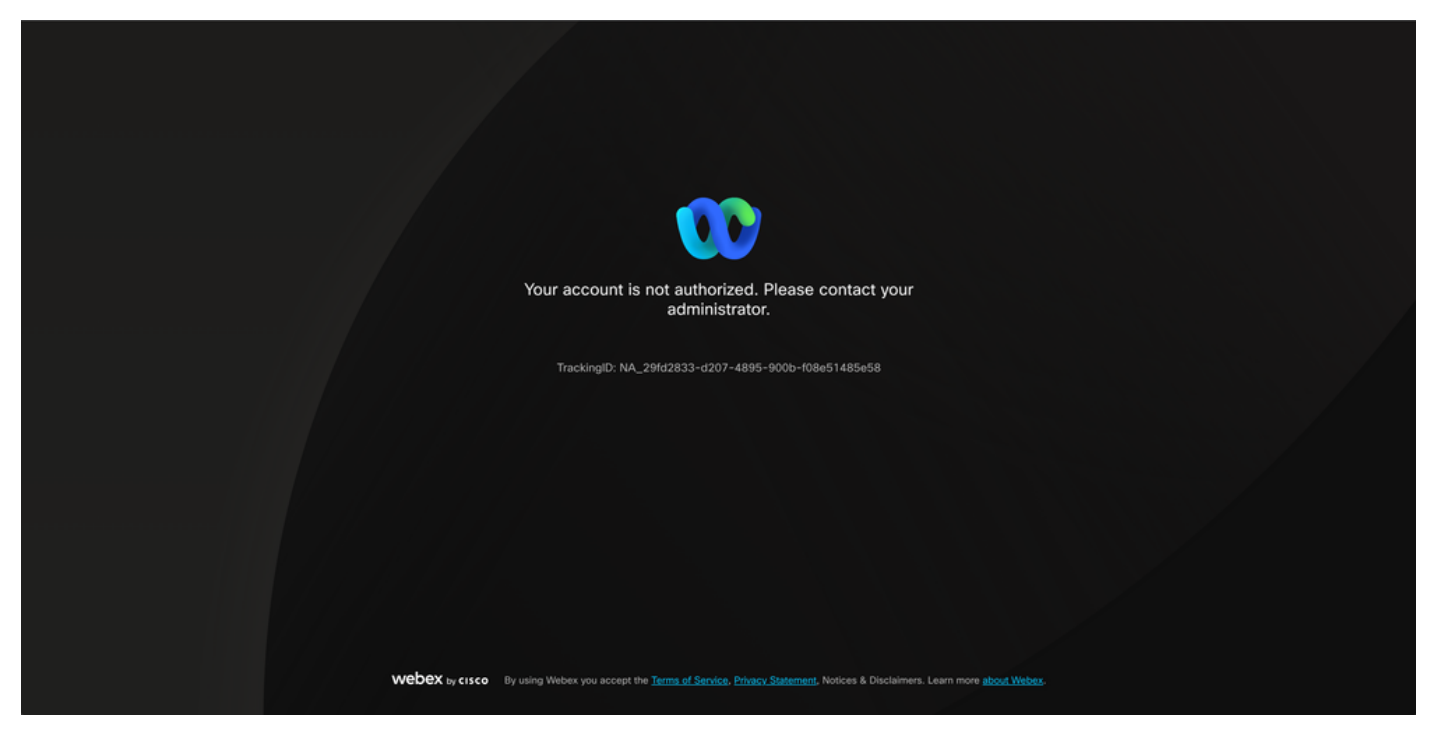

錯誤

# 單一登入繞行

最好在incognito瀏覽器頁籤上,轉到admin.webex.com/manage-sso並輸入管理員電子郵件。

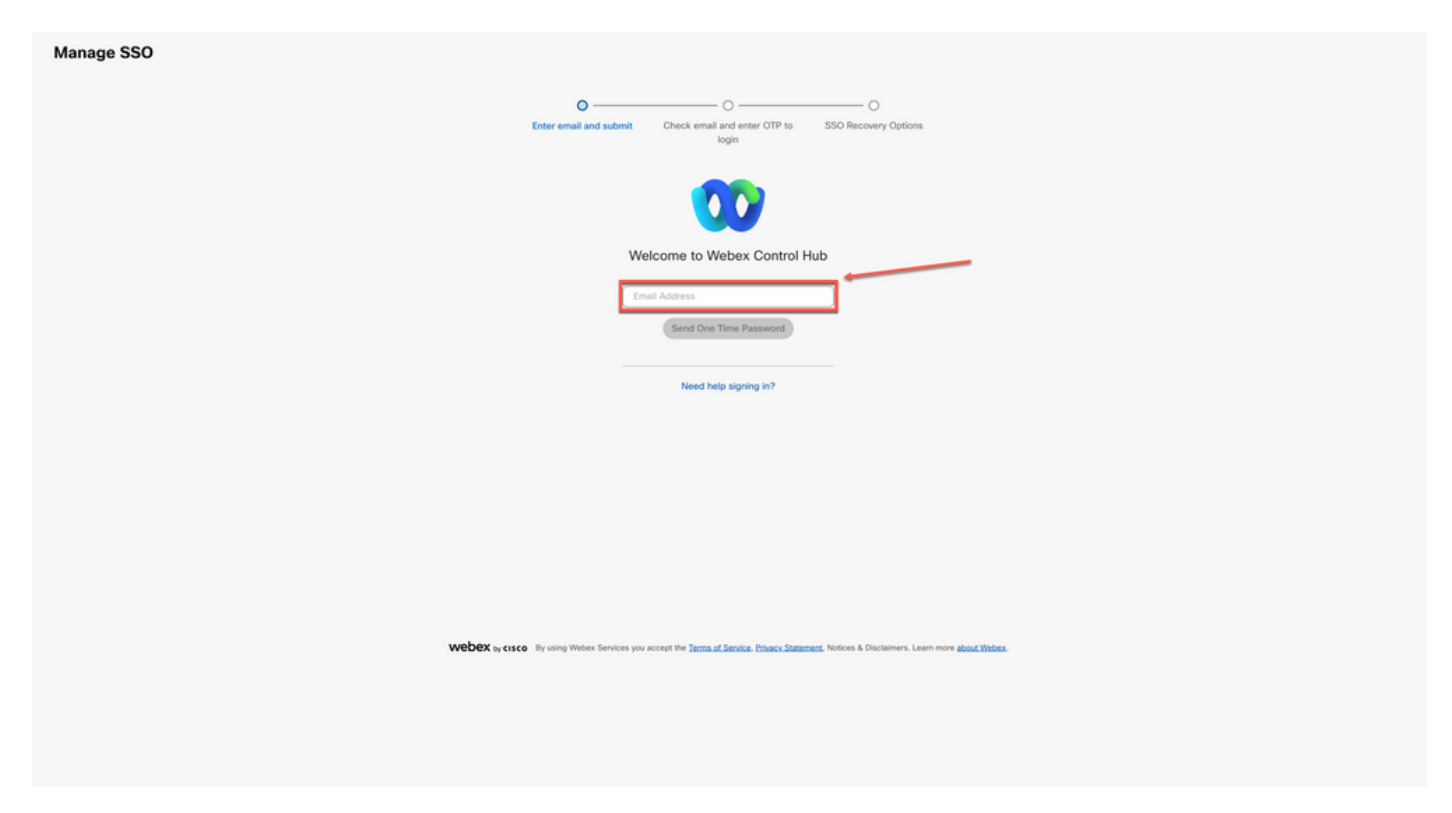

### 選擇Send One Time Password。

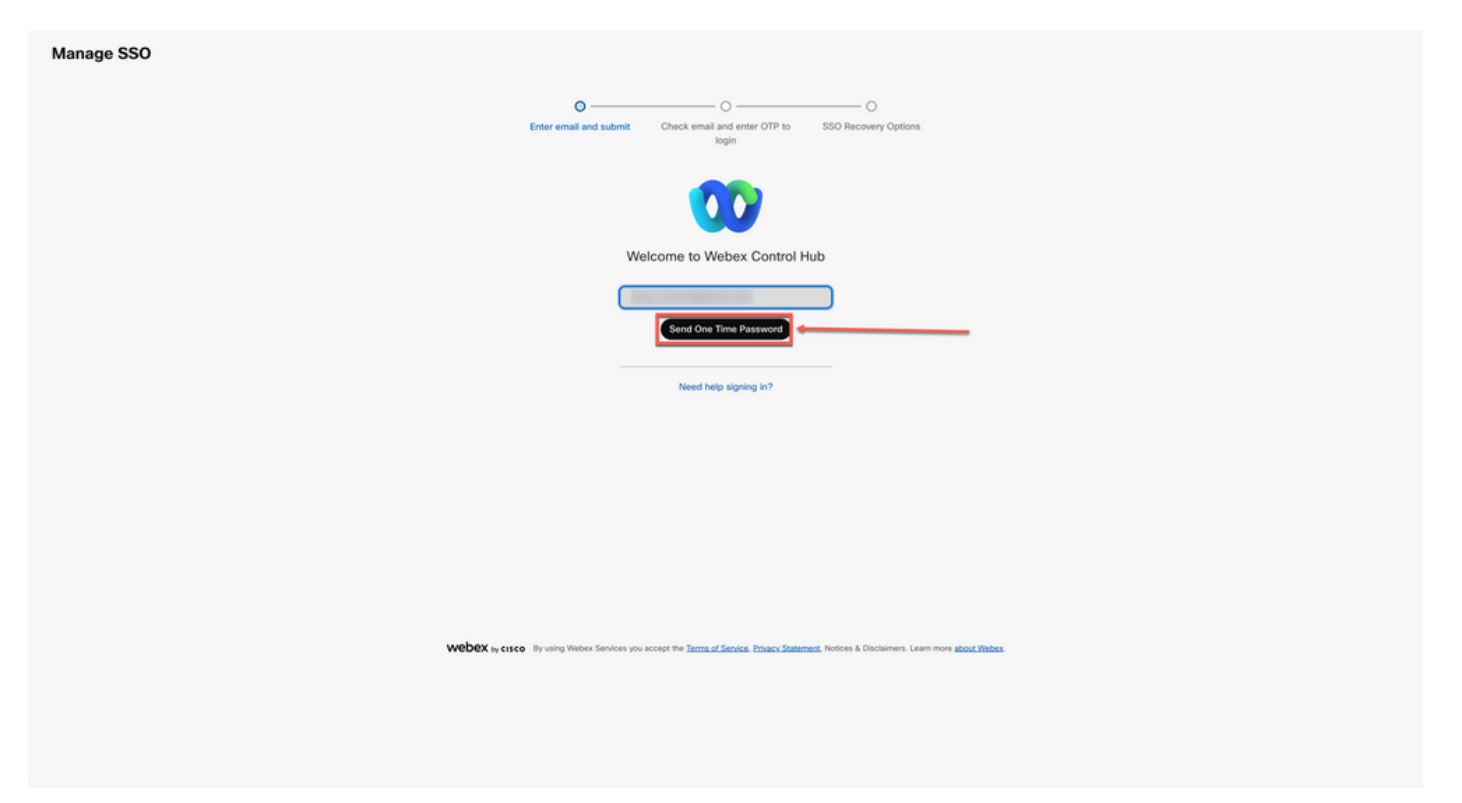

#### 登入2

### 從webex\_comm@webex.com傳送的一次性密碼PIN

| Cisco Webex <webex_comm@webex.com> Para:</webex_comm@webex.com> |                                                                                                    | 目 1:23 p. m. ☆ |
|-----------------------------------------------------------------|----------------------------------------------------------------------------------------------------|----------------|
|                                                                 | <section-header><section-header><section-header><section-header><section-header><section-header><section-header><section-header><section-header><section-header><text></text></section-header></section-header></section-header></section-header></section-header></section-header></section-header></section-header></section-header></section-header> |                |
|                                                                 | Privacy Statement   Terms of Service<br>© 2021 Cisco andior its affiliates. All rights reserved.<br>Cisco Systems, 170 West Taseman Dr. San Jose, CA 95135.<br>EMII ALSpCaDePuEn03 Sent to josue_vizcaino@yahoo.com                                                                                                    |                |

輸入收到的一次性PIN碼,然後按一下Sign In按鈕。

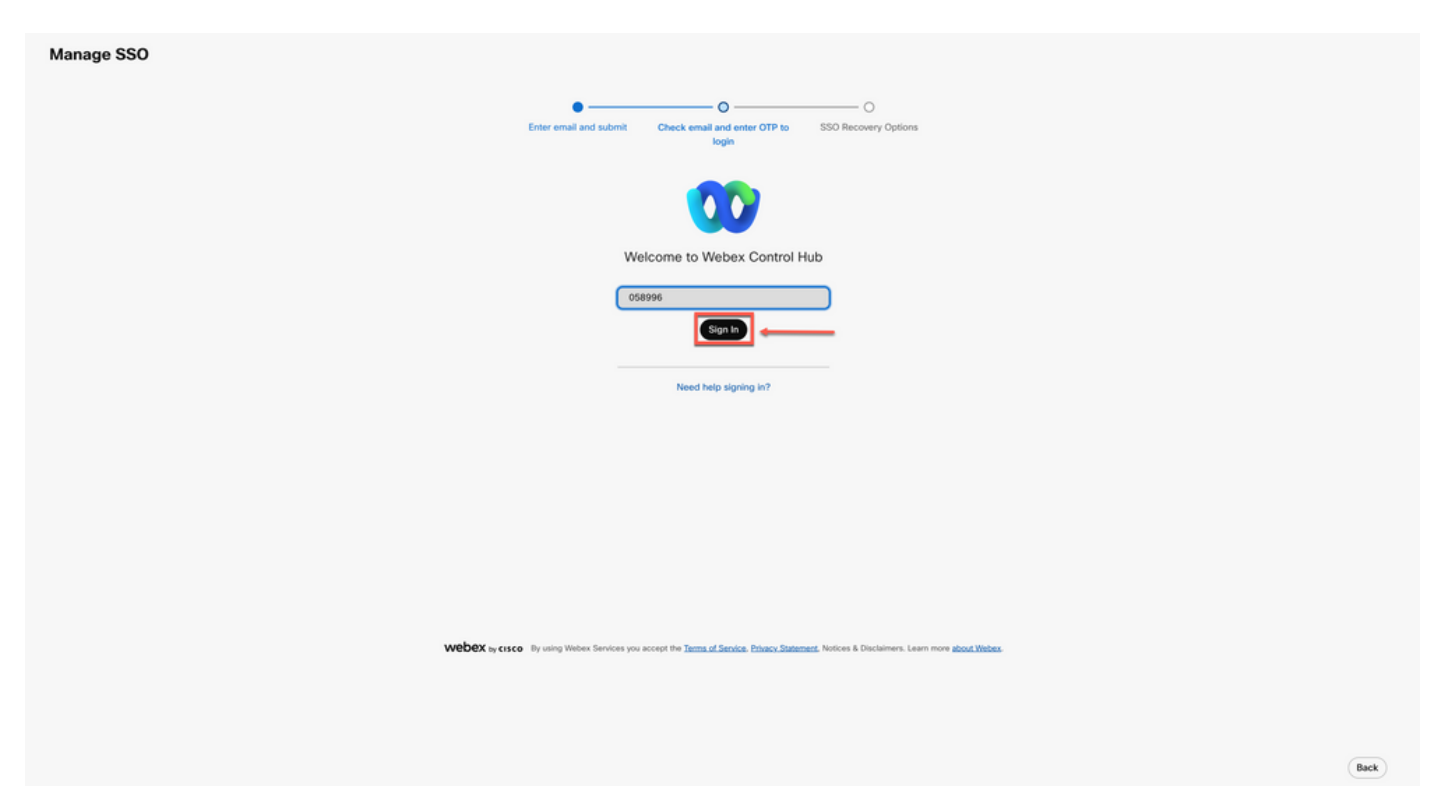

登入4

#### 在SSO恢複選項中選擇選項1:禁用SSO或選項2:更新證書並根據需要下載後設資料。

| Option 1: disable SSO 💿 Modify your organization's 5                                                                                                    | ISO authentication                                                             |                            |  |
|----------------------------------------------------------------------------------------------------|--------------------------------------------------------------------------------|----------------------------|--|
| Option 2: update certificate and download metadata                                                                                                    |                                                                                | - Available options        |  |
| داریاں<br>دisco<br>Self-signed by Cisco                                                                                                    | Signed by a public certificate authority                                       |                            |  |
| (recommended)<br>Valid for 3 years                                                                                                    | Valid for 1 years<br>More secure but you'll need to frequently update metadata |                            |  |
| Less secure but you'll only update Cisco metadata every 4-5<br>years. Your identity provider (IdP) vendor must support self-<br>signed certificates in metadata. | (unless your IdP vendor supports trust anchors).                               |                            |  |
| Unioad MP Metadata                                                                                                    |                                                                                |                            |  |
|                                                                                                    |                                                                                | *                          |  |
|                                                                                                    | Drag a                                                                         | J drop a file to upload or |  |
|                                                                                                    |                                                                                |                            |  |

登入5

#### 選擇修改組織的SSO身份驗證。

| Option 1: disable SSO | Modify your organization's SSO authentication |  |
|-----------------------|-----------------------------------------------|--|
|                       |                                               |  |

選項1

確認操作並選擇Deactivate按鈕。

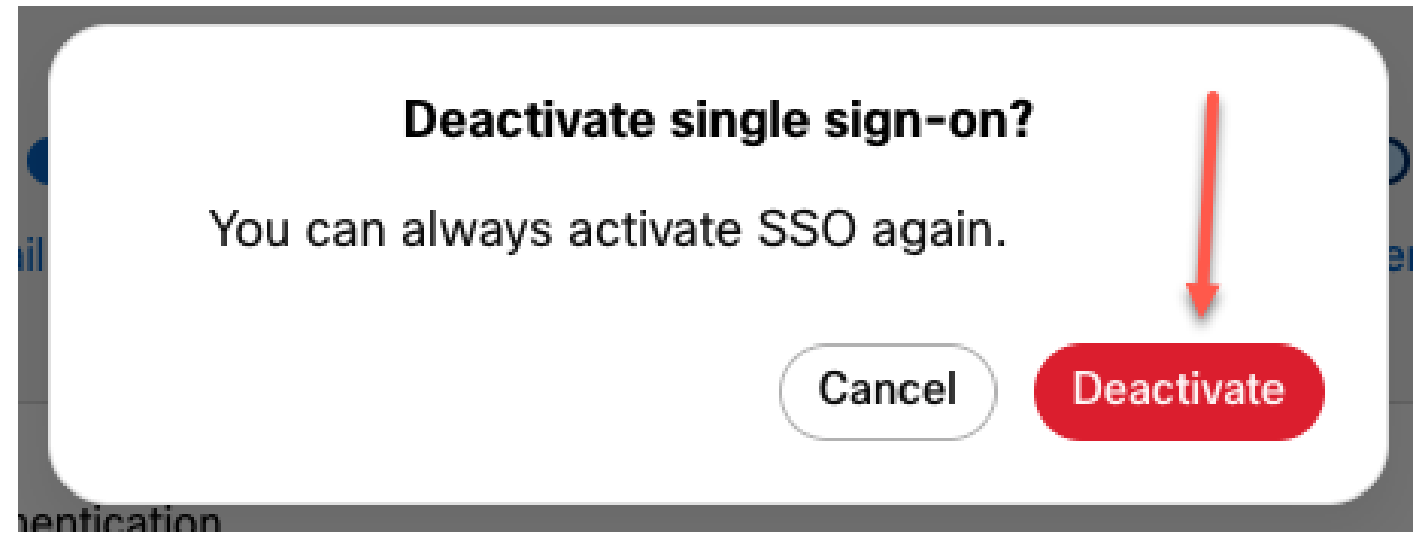

選項1-2

已成功禁用單一登入,並且已實施基本Webex身份驗證。

#### 選項2

選擇Certificate並上傳更新的IdP Metadata檔案。

| Signed by a public certificate authority<br>Valid for 1 years<br>More secure but you'll need to frequently update metadata<br>(unless your IdP vendor supports trust anchors). |                                                 |                                                       |
|----------------------------------------------------------------------------------------------------|-------------------------------------------------|-------------------------------------------------------|
|                                                                                                    |                                                 |                                                       |
| 1                                                                                                    |                                                 |                                                       |
| Webex Control Hub SSO(1).xm<br>Replace file                                                                                                    | ploaded                                         | 2                                                     |
|                                                                                                    | Webex Control Hub SSO(1).xml up<br>Replace file | Webex Control Hub SSQ(1).xml uploaded<br>Replace file |

選項2

按一下Test SSO setup按鈕。

| Option 3: test SSO Test SSO setup |
|-----------------------------------|
|-----------------------------------|

#### 選項2 - 2

一旦單一登入成功,從管理SSO門戶註銷是安全的。

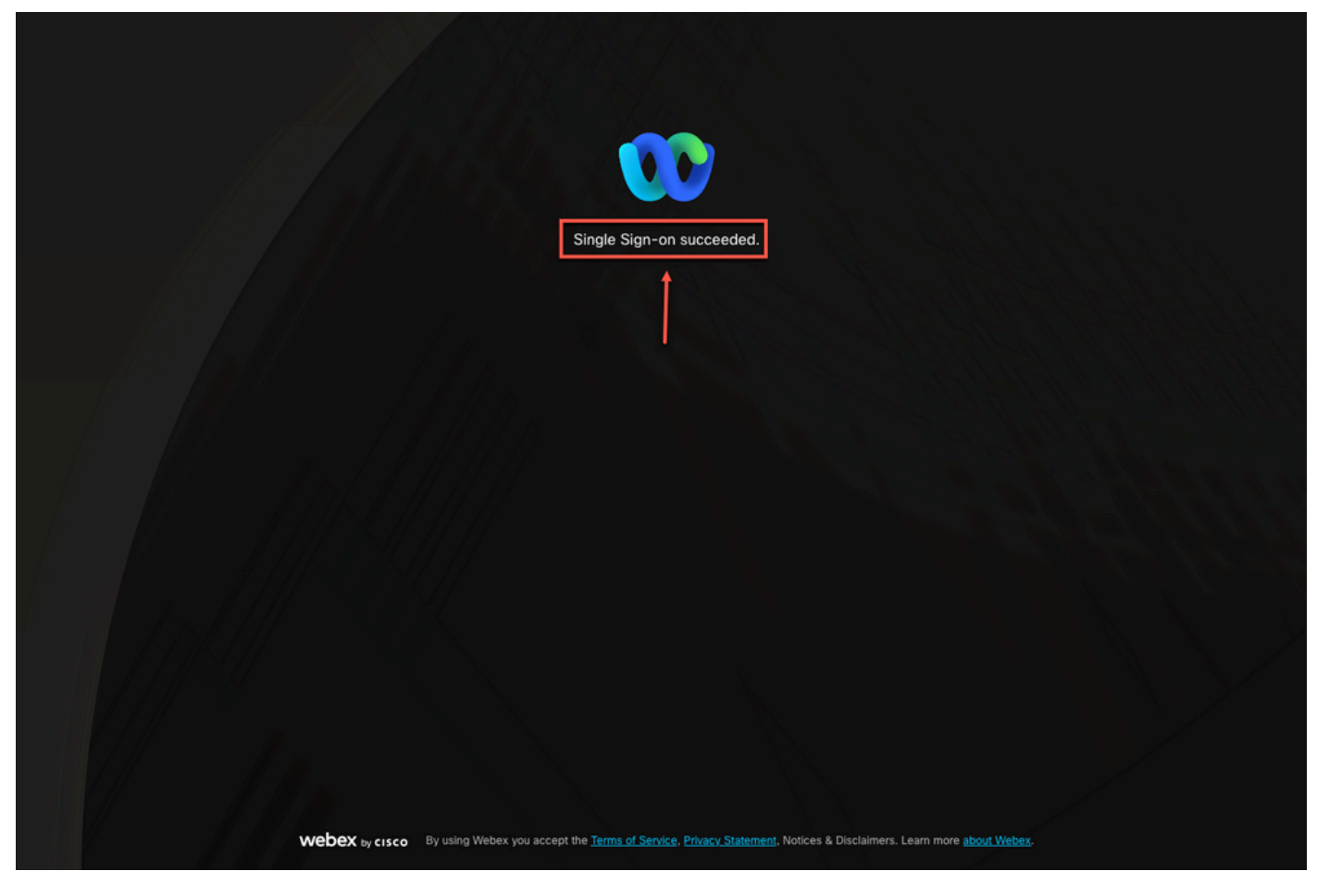

選項2-3

# 相關資訊

控制中心中的單點登入整合

管理控制中心中的單點登入整合

#### 關於此翻譯

思科已使用電腦和人工技術翻譯本文件,讓全世界的使用者能夠以自己的語言理解支援內容。請注 意,即使是最佳機器翻譯,也不如專業譯者翻譯的內容準確。Cisco Systems, Inc. 對這些翻譯的準 確度概不負責,並建議一律查看原始英文文件(提供連結)。